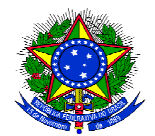

# REQUISIÇÃO DE COMPRAS DE MATERIAL/SERVIÇO NO SIPAC

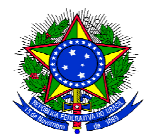

## 1° ETAPA: PESQUISAR/CADASTRAR O ITEM NO CATÁLOGO

1 – Acessar o catálogo de material/serviço (Portal Admin > Requisições > Material/Serviço > Catálogo > Consultar Material)

| Atividade de Campo                                                                                                    | Contratos 🍇 Projetos 🔥 Orçamento 📑 Património Móvel 📄 Prot                                                                                                    | tocolo 😎 Telefonia 👒 Outros                                                                                                    |
|----------------------------------------------------------------------------------------------------|----------------------------------------------------------------------------------------------------|----------------------------------------------------------------------------------------------------|
| Auxilio Financeiro ao Estudante<br>Curso/Concurso<br>Diárias/Passagem<br>Hospedagem<br>Infraestrutura<br>Material/Serviço<br>Material/Informacional (Livros, Periódicos, etc)<br>Material/Serviço Contratado | Almoxarifado Compra Solicitar em um Registro de Preços                                                                                                    | Caixa Postal<br>Trocar Foto<br>Editar Perfil<br>Alterar Senha                                                                                                    |
| Projetos<br>Serviços (Pessoa Física/Jurídica)                                                                                                    | Solicitar em uma Intenção                                                                                                    | Licitações emMinutas                                                                                                    |
| Suprimento de Fundos<br>Veículo/Transporte<br>Viagem                                                                                                    | Catálogo Consultar Disponibilidade em Estoque<br>Consultar Disponibilidade em Estoque<br>Materiais em Requisições Enviadas para Registro de Preços<br>Reguisições de Material por Luidade de Custo e Solicitante | <ul> <li>Acompanhar Solicitação de Cadastro de Material<br/>Solicitações de Cadastro de Material Retornadas (9)<br/>Consultar Material<br/>Listar Meus Atendimentos de Solicitações de Cadastro</li> </ul> |
| Autorizações<br>Buscar Requisições<br>Estornar/Cancelar Requisição                                                                                                    | ▶ io há tópicos cadastrados.                                                                                                    | Listar Minhas Solicitações de Cadastro<br>Solicitar Cadastro<br>Gestão de Catálogo                                                                                                    |
|                                                                                                    |                                                                                                    | DOCUMENTOS<br>74 A O<br>DESPACHOS                                                                                                    |
|                                                                                                    | Portal Administrativo                                                                                                    | Atendimento de TI                                                                                                    |

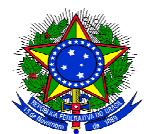

#### 2- Pesquisar o material ou serviço no catálogo

PORTAL ADMINISTRATIVO > CONSULTA DO MATERIAL

Nesta tela deverá ser escolhido o tipo do material a ser solicitado o cadastro. Existem dois tipos:

 Material de Consumo: Aquele cuja duração é limitada a curto lapso de tempo. Exemplos: artigos de escritório, de limpeza e higiene, material elétrico e de iluminação, gêneros alimentícios, artigos de mesa, combustíveis etc. Fonte: Tesouro Nacional
 Material Permanente: Aquele de duração superior a dois anos. Exemplos: mesas, máquinas, tapeçaria, equipamentos de laboratórios, ferramentas, veículos, semoventes, etc.

|                      |                                                          | CONSULTA DE                           | MATERIAIS |  |
|----------------------|----------------------------------------------------------|---------------------------------------|-----------|--|
| Período de Cadastro: | a 🔤                                                      |                                       |           |  |
| Código CATMAT:       |                                                          |                                       |           |  |
| Denominação:         | grampeador                                               |                                       |           |  |
| Grupo de Material:   |                                                          |                                       |           |  |
| Opções Avançadas     |                                                          |                                       |           |  |
| 📕 Listar apenas mate | eriais em estoque                                        |                                       |           |  |
| Apenas materiais (   | em Sistemas Registro de Pro<br>em Processos de Compras e | eço (Pregões Abertos)<br>em Andamento |           |  |
| Materiais em Conti   | ratos                                                    |                                       |           |  |
| Exceto COLEÇÕE       | S E MATERIAIS BIBLIOGR                                   | ÁFICOS                                |           |  |
|                      |                                                          | Buscar                                | Cancelar  |  |

्रिः Visualizar Material 😻 : Requisitar Novo Registro de Preços 🚢 : Solicitar ao Almoxarifado ङ्मैः Solicitar Empenho (Registro de Preços) do Material 🍳 : Presente em um Almoxarifado 🍦 : Presente em um Processo de Compra Ativo 🔶 : Presente em um Processo de Compra Bloqueado 🤎 : Presente em um Processo de Compra Cancelado

|   |                 |        | MATERIAIS ENCONTRADOS                                         |                 |                                   |         |
|---|-----------------|--------|---------------------------------------------------------------|-----------------|-----------------------------------|---------|
|   | Código          | CATMAT | Denominação                                                   | Unid.<br>Medida | Grupo <mark>de Mate</mark> rial   |         |
|   | 449052420010418 | 0      | GRAMPEADOR +                                                  | LT              | 44905242 - MOBILIÁRIO EM<br>GERAL | Q.###   |
|   | 1600000296      | 29262  | GRAMPEADOR 100 FOLHAS -<br>GRAMPEADOR GRANDE, PARA 100 FOLHAS | UNIDADE         | 16 - MATERIAL DE<br>EXPEDIENTE    | Q 813   |
|   | 16028000076     | 203584 | GRAMPEADOR, TIPO ALICATE +                                    | UNIDADE         | 16 - MATERIAL DE<br>EXPEDIENTE    | 0,\$143 |
| • | 16028000075     | 203585 | GRAMPEADOR, TIPO MESA +                                       | UNIDADE         | 16 - MATERIAL DE<br>EXPEDIENTE    | 9.913   |

Pag. 1 💂

4 Registro(s) Encontrado(s)

Solicitar Cadastro de Material Não encontrou o material desejado? Clique Aqui

Portal Administrativo

\*Se localizar o material no catálogo, anotar o grupo de material, ao qual esse item pertence para utilização no momento do cadastro da requisição compra.

Para ampliar a visualização da descrição deve clicar no +

Se não localizar o material ou serviço no catálogo, clicar em "Solicitar Cadastro de Material"

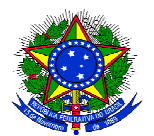

\*Para solicitar o cadastro de um item no catálogo, será necessário selecionar se o mesmo é um material de consumo, material permanente, serviço pessoa física ou serviço pessoa jurídica, conforme imagem a seguir:

Portal Administrativo > Escolha do Tipo do Material

| <ul> <li>Nesta tela deverá ser escolhido o tipo do material a ser solicitado o cadastro.</li> <li>Existem dois tipos:</li> <li>Material de Consumo: Aquele cuja duração é limitada a curto lapso de tempo. Exemplos: artigos de escritório, de limpeza e higiene, material elétrico e de iluminação, gêneros alimenticios, artigos de mesa, combustíveis etc. Fonte: Tesouro Nacional</li> <li>Material Permanente: Aquele de duração superior a dois anos. Exemplos: mesas, máquinas, tapeçaria, equipamentos de laboratórios, ferramentas, veículos, semoventes, etc.</li> </ul> |                                                                     |  |  |  |  |  |  |  |
|----------------------------------------------------------------------------------------------------|---------------------------------------------------------------------|--|--|--|--|--|--|--|
|                                                                                                    |                                                                     |  |  |  |  |  |  |  |
|                                                                                                    | ESCOLHA DO TIPO DO MATERIAL                                         |  |  |  |  |  |  |  |
| Material Permanente<br>Exemplos: mesas, máquinas, equipamentos de<br>laboratórios, ferramentas, veículos, semoventes.                                                                                                    |                                                                     |  |  |  |  |  |  |  |
| Serviço Pessoa Fisica<br>Exemplos: Contrato jardineiro, etc.                                                                                                    | Serviço Pessoa Juridica<br>Exemplos: Contrato serviço limpeza, etc. |  |  |  |  |  |  |  |
|                                                                                                    | << Voltar Cancelar                                                  |  |  |  |  |  |  |  |

Portal Administrativo

\*Em seguida, selecionar o grupo do material ou serviço:

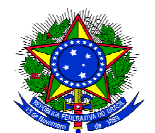

| JOSELI    | IA ANDRADE DA SILVA                                                                                                    | Orçamento: 2020                                                                                                    | 🞯 Módulos                                                                                                    | 🍗 Abrir Chamado                                                                                                    | 📲 Portal Admin.                                                                                                    |   |
|-----------|----------------------------------------------------------------------------------------------------|----------------------------------------------------------------------------------------------------|----------------------------------------------------------------------------------------------------|----------------------------------------------------------------------------------------------------|----------------------------------------------------------------------------------------------------|---|
| 🕑 со      | ORD LICITACAO E COMPRAS (11.01.08.06)                                                                                                    |                                                                                                    | Alterar senha                                                                                                    | Mesa Virtual                                                                                                    |                                                                                                    |   |
| Ро        | rtal Administrativo > Selecionar Grupo de Mater                                                                                                    | IIAL                                                                                                    |                                                                                                    |                                                                                                    |                                                                                                    |   |
| Um<br>usa | Grupo de Material é uma nomenclatura utilizada para definir um<br>bilidade e serventia.                                                                                                    | conjunto de materiais que po                                                                                                    | ossuem as mesmas c                                                                                                    | aracterísticas em termo                                                                                                    | s de consumo,                                                                                                    |   |
|           | ٢                                                                                                    | : Selecionar Grupo de Mater                                                                                                    | ial                                                                                                    |                                                                                                    |                                                                                                    |   |
|           | GRUPOS RELACION                                                                                                    | ados ao Tipo de Materi                                                                                                    | AL SELECIONADO                                                                                                    |                                                                                                    |                                                                                                    |   |
| ódigo     | Denominação                                                                                                    |                                                                                                    |                                                                                                    |                                                                                                    |                                                                                                    |   |
|           | ALIMENTOS PARA ANIMAIS<br>Registra o valor das despesas com alimentos destinados a gado bovino,<br>silvestres em cativeiro (gardins zoológicos ou laboratórios) e afins, tais con<br>mineral, suplementos vitamínicos e afins.                                                                                                    | eqüino, muar e bufalino, caprinos<br>mo: alfafa, alpiste, capim verde, fa                                                                                                    | , suínos, ovinos, aves de<br>relo, farinhas em geral,                                                                                      | e qualquer espécie, como ta<br>fubá grosso, milho em grão                                                                                                    | ambém para animais<br>o, ração balanceada, sal                                                                      | d |
| D         | BANDEIRAS, FLÂMULAS E INSIGNIAS<br>Registra o valor das despesas com aquisição de bandeiras, flâmulas e in-                                                                                                    | sígnias, a saber, tais como: brasõ                                                                                                    | es, escudos, armas da r                                                                                                    | epública, selo nacional e a                                                                                                    | fins.                                                                                                    |   |
| 2         | FERRAMENTAS<br>Registra o valor das despesas com todos os tipos de ferramentas utilizada<br>em geral, enxada, espátulas, ferro de solda, foice, lâmina de serra, lima, n                                                                                                    | as em oficinas, carpintarias, jardir<br>nachado, martelo, pá, picareta, po                                                                                                    | as etc, tais corno: alicate,<br>onteira, primo, serrote, te                                                                                | broca, caixa para ferramei<br>soura de podar, trena e afir                                                                                                    | ntas, canivete, chaves<br>ns.                                                                                       |   |
|           | GAS E OUTROS ENGARRAFADOS<br>Registra o valor das despesas com gases de uso industrial, de tratamento<br>gases nobres para uso em laboratório científico, tais como: acetileno, carr                                                                                                    | o de água, de iluminação, destina<br>bônico freon, hélio, hidrogênio, lic                                                                                                    | dos a recarga de extinto<br>juefeito de petróleo, nitro                                                                                    | res de incêndio, de uso mé<br>ogênio, oxigênio e afins.                                                                                                    | dico, bem como os                                                                                                   |   |
|           | GENEROS DE ALIMENTAÇÃO<br>Registra o valor das despesas com gêneros de alimentação ao natural, b<br>cereais, chás, condimentos, frutas, gelo, legumes, refrigerantes, sucos, ter                                                                                                    | eneficiados ou conservados, tais<br>mperos, verduras e afins.                                                                                                    | como: açúcar, adoçante,                                                                                                    | água mineral, bebidas, ca                                                                                                    | té, carnes em geral,                                                                                                |   |
| 8         | MATERIAIS E MEDICAMENTOS PARA USO VETERINÁRIO<br>Registra o valor das despesas com materiais e medicamentos para uso v                                                                                                    | reterinário. vacinas, medicamento                                                                                                    | s e afins.                                                                                                    |                                                                                                    |                                                                                                    |   |
| )         | MATERIAL BIOLOGICO                                                                                                    |                                                                                                    |                                                                                                    |                                                                                                    |                                                                                                    |   |
| 9         | MATERIAL DE ACONDICIONAMENTO E EMBALAGEM<br>Registra o valor das despesas com materiais aplicados diretamente nas p<br>plásticas, de madeira, papelão e isopor, cordas, engradados, fitas de aço                                                                                                    | oreservações, acomodações ou e<br>ou metálicas, fitas gomadoras, ga                                                                                                    | mbalagens de qualquer<br>rrafas e potes, linha, paj                                                                                        | produto, tais como: arame<br>pel de embrulho, papelão, :                                                                                                    | , barbante, caixas<br>sacolas, sacos e afins.                                                                       |   |
| K.        | MATERIAL DE CAMA, MESA E BANHO                                                                                                    |                                                                                                    |                                                                                                    |                                                                                                    |                                                                                                    |   |
| 2         | MATERIAL DE CAUDELARIA OU DE USO ZOOTÉCNICO<br>Registram o valor das despesas com materiais utilizados no arreamento<br>adestramento de cães de guarda ou outro animal doméstico, tais como: a<br>estribos, ferraduras, mantas de pano, material para apicultura, material de                                                                                                    | de animais destinados a montario<br>Irgolas de metal, arreamento, bar<br>e ferragem e contenção de anima                                                                               | a, com exceção da sela,<br>rigueiras, bridões, cabre<br>is, peitorais, raspadeiras                                                         | como também aqueles de<br>estos, cinchas, cravos, esco<br>s e afins.                                                                                           | stinados ao<br>vas para animais,                                                                                    |   |
| 1         | MATERIAL DE COPA E COZINHA<br>Registra o valor das despesas com materiais utilizados em refeitórios de<br>tais como: abridor de garrafa, açucareiros, artigos de vidro e plástico, ban<br>térmicas, palíteiros, panelas, panos de cozinha, papel alumínio, pratos, re                                                                                                    | qualquer tipo, cozinhas residenci<br>dejas, coadores, colheres, copos,<br>cipientes para água, suportes de                                                                             | ais, de hotéis, de hospita<br>ebulidores, facas, farini<br>copos para cafezinho, ti                                                        | ais, de escolas, de universio<br>neiras, fósforos, frigideiras, y<br>gelas, velas, xicaras e afins                                                             | dades, de fábricas etc,<br>garfos, garrafas<br>s.                                                                   |   |
|           | MATERIAL DE EXPEDIENTE<br>administrativos, nos escritórios públicos, nos centros de estudos e pesqui<br>apagador, apontador de lápis, arquivo para disquete, bandeja para papéli<br>carimbos em geral, cartolina, classificador, clipe cola, colchete, corretivo, i<br>calcular, giz, goma elástica, grafite, grampeador, grampos, guia para arqu<br>lapiseira, limpa tipos, livros de ata, de ponto e de protocolo, papéis, pasta<br>para correspondência, tesoura, lintas, toner, transparências e afins. | sas, nas escolas, nas universidad<br>s, bloco para rascunho bobina pa<br>envelope, espátula, estêncil, estil<br>ilvo, guia de endereçamento post<br>s em geral, percevejo, perfurador, | es etc, tais como: ageno<br>pel para calculadoras, b<br>ete, extrator de grampos,<br>al, impressos e formulár<br>pinça, placas de acrilico | la, alfinete de aço, almofad,<br>orracha, caderno, caneta, o<br>fita adesiva, fita para máq<br>io em geral, intercalador pa<br>o, plásticos, porta-lápis, regi | a para carimbos,<br>capa e processo,<br>uina de escrever e<br>ara fichário, lacre, lápis,<br>istrador, régua, selos |   |

\*Descrever o material/serviço com o máximo de detalhamento possível e clicar em "Solicitar Cadastro"

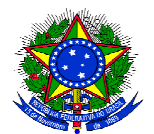

PORTAL ADMINISTRATIVO > SOLICITAÇÃO DO CADASTRO DE MATERIAL

Um Grupo de Material é uma nomenclatura utilizada para definir um conjunto de materiais que possuem as mesmas características em termos de consumo, usabilidade e serventia.

|                                                             | Informações do Material                                                                                    |
|-------------------------------------------------------------|----------------------------------------------------------------------------------------------------|
| Grupo de Material:                                          | 16 - MATERIAL DE EXPEDIENTE                                                                                |
| Denominação: 🖈                                              | grampo grampeador, 10mm                                                                                    |
| Unidade de Medida: \star                                    | CAIXA                                                                                                    |
| Valor Estimado: *                                           | 11,29                                                                                                    |
| Especificação: *                                            | Grampo grampeador, material: aço, tratamento superficial: galvanizado, tamanho:<br>10mm, caixa com 1000un. |
| Lapoundayuor                                                | E.                                                                                                    |
| Links de Busca: 🔹                                           | https://www.leroymerlin.com.br/grampo-de-10mm-caixa-com-1000-grampos-<br>dexter_89613342                   |
| Aplicação do Material:                                      | al<br>Material para escritório                                                                             |
| Sugestão de Fornecedores<br>Razão Social, Telefone, Email): |                                                                                                    |
| Foto do Material:                                           | Browse grampo_de_10mm_caixa_com_1000_grampos_dexter89613342_0001_600x600.jpg                               |
| Orçamento do Material:                                      | Browse ] cotação grampo 10mm.pdf                                                                           |
|                                                             | Solicitar Cadactro Co Voltar Cancelar                                                                      |

Portal Administrativo

As solicitações de cadastro no catálogo de material de consumo ou material permanente serão apreciados pela Coordenação de Material e Patrimônio e os pedidos de cadastro de serviço no catálogo serão analisados pela Coordenação de Contratos. Quando o item for incluído no catálogo do SIPAC, o requisitante receberá uma notificação automática por e-mail.

Informar valor Link de busca Catmat vai para Jose Roberto Cat/\*serv Rodrigo de Souza

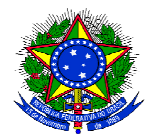

# 2° ETAPA: CADASTRAR A REQUISIÇÃO DE COMPRA DE MATERIAL/SERVIÇO

1- Acessar a requisição de compra de material/serviço (Portal Admin > Requisições > Material/Serviço > Compra > Cadastrar Requisição)

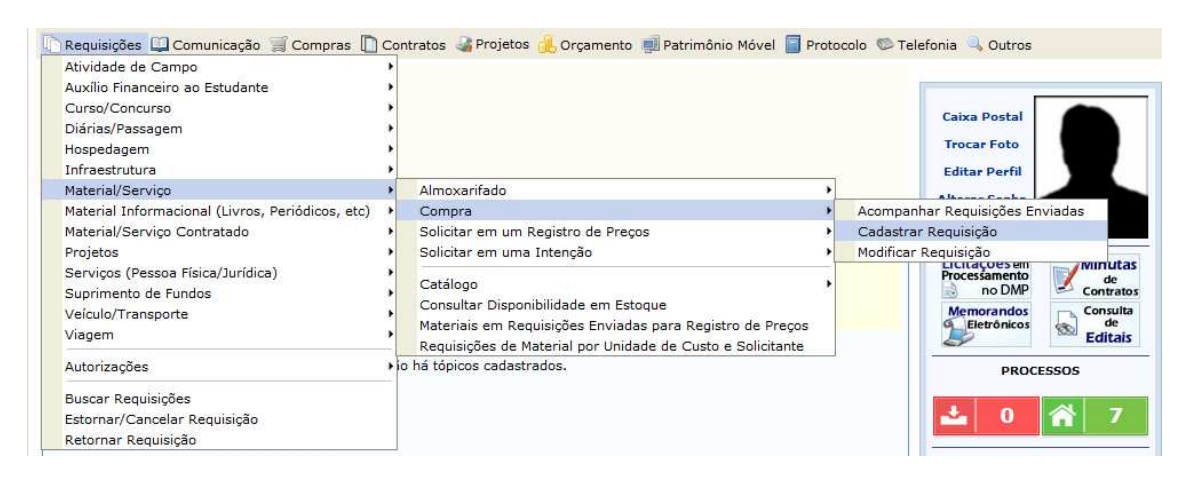

2- Selecionar se será "Nacional – Não Registro de Preços" ou "Nacional – Para Novo SRP"

PORTAL ADMINISTRATIVO > CADASTRAR REQUISIÇÃO DE MATERIAL

 Foi selecionado como destino da requisição enviá-la para COMPRA. Para prosseguir, selecione uma das opções de compra abaixo

 Nacional - Não Registro de Preços

 Solicitação de compra de material que será feita através de de uma licitação que não configurará um novo registro de preços.

 Solicitação de inexigibilidade de licitação.

 Cancelar

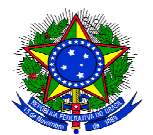

3- Escolher o grupo de material, de acordo com a pesquisa feita no catálogo de materiais, preencher a requisição e clicar em "Cadastrar Dados Adicionais"
 PORTAL ADMINISTRATIVO > CADASTRAR REQUISIÇÃO DE MATERIAL

| Referência legal:                         |             | materiais em pequenas quantidades e que não são requi | isitados com frequencia pela instituição. |
|-------------------------------------------|-------------|-------------------------------------------------------|-------------------------------------------|
| <ul> <li>Lei nº 8 666 de 21 d.</li> </ul> | e junho de  | 1993                                                  |                                           |
|                                           | - )=        |                                                       |                                           |
|                                           |             |                                                       |                                           |
|                                           |             | INFORMAÇÕES GERAIS                                    |                                           |
| Grupo de Material:                        | 16          |                                                       | Purcen Crupe de Mate                      |
| orapo de Hatenan                          | torto torto | 10 - MATERIAL DE EXPEDIENTE                           |                                           |
|                                           | teste teste | teste                                                 |                                           |
| Objeto da requisição: *                   |             |                                                       |                                           |
| -                                         | 017/500     |                                                       |                                           |
| contratação ou aquisição:                 | Média       |                                                       |                                           |
|                                           |             | 💷   💫   🗶 📭 跑   🤊 😁   🏔 🅼   💷   🛷   B                 | I U ↔ A · 💇 ·   王 王 王 🗐 🔞                 |
|                                           |             | 🖉 Estilos 🔹 Parágrafo 🔹 Fonte 🔹 Tar                   | manho da F(+   🗄 🗄 📰 🗱   📾 🍏 🗳            |
|                                           |             | — 🗐 🗐 🗙 🗙                                             |                                           |
|                                           |             | — <u> </u>                                            |                                           |
|                                           | teste tes   | te teste                                              |                                           |
|                                           |             |                                                       |                                           |
|                                           |             |                                                       |                                           |
|                                           |             |                                                       |                                           |
| Justificativa: 🔹                          |             |                                                       |                                           |
|                                           |             |                                                       |                                           |
|                                           |             |                                                       |                                           |
|                                           |             |                                                       |                                           |
|                                           |             |                                                       |                                           |
|                                           |             |                                                       |                                           |
|                                           |             |                                                       |                                           |
|                                           |             |                                                       |                                           |
|                                           |             |                                                       |                                           |
|                                           |             |                                                       |                                           |

\* Campos de preenchimento obrigatório.

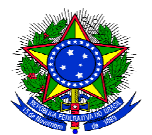

4- Cadastrar os dados adicionais, clicar em "Inserir dados adicionais" e posteriormente clicar em "Voltar"

Obs: Nessa tela, o campo "arquivo anexo" obrigatoriamente deve ser feito com o relatório PGC, mapa de preços (conforme modelo disponibilizado no site da CLC), Estudo técnico preliminar (quando for o caso) e demais documentos necessários para composição do processo de compra. Só é possível inserir um único arquivo, então todos os documentos devem ser compilados em um único arquivo. Após selecionar o arquivo, clicar no símbolo "+" para incluir o anexo na requisição.

#### 5- kalunga"Inserir dados adicionais" e posteriormente clicar em "Voltar"

| PORTAL ADMINISTRATIVO > CADASTRO DE DADOS ADICIONAIS DA REQUISIÇÃO                                    |           |
|----------------------------------------------------------------------------------------------------|-----------|
| <ul> <li>• Arquivo anexado com sucesso.</li> <li>• Ambiente específico - Módulo de Compras</li> </ul> |           |
| Está operação permite o cadastro de dados adicionais a requisição de compra de material.              |           |
| Dados da requisição                                                                                   |           |
| Data para contratação ou aquisição: 13/10/2020                                                        |           |
| Equipe de planejamento (mínimo de dois *<br>servidores):                                              | Adicionar |
| Equipe de ateste (mínimo de um servidor): *                                                           | Adicionar |
| Assinantes da requisição: *                                                                           | Adicionar |
| Unidade Responsável: *                                                                                |           |
| Observações:                                                                                          | h.        |
| Arquivo Anexo: * Relatório PGC, ETP e Mapa de Preços.pdf 🞯                                            |           |
| Inserir dados adicionais << Voltar                                                                    |           |
| * Campos de preenchimento obrigatório.                                                                |           |

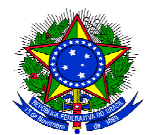

5- Após retornar para a tela inicial de cadastro da requisição, clicar em "Continuar" Portal Administrativo > Cadastrar Requisição de Material

| • Lei nº 8.666, de 21 d   | e junho de : | 1993.                                    |                               |
|---------------------------|--------------|------------------------------------------|-------------------------------|
|                           |              |                                          |                               |
|                           |              | Informações Gerais                       |                               |
| Grupo de Material: *      | 16           |                                          | Puscar Grupo de Mater         |
|                           | teste teste  | teste                                    |                               |
| Objeto da requisição:     |              |                                          |                               |
| Salara na redaniĝan.      |              |                                          | fa.                           |
| Grau de prioridade da     | 017/500      |                                          |                               |
| contratação ou aquisição: | Media        |                                          |                               |
|                           |              | 🔲   💫   🔏 🛅 😤   🤊 🥲   🖓 👫   HTTL   🝼   B | I U ABC   A - 🌺 -   🏝 🚍 🗮   🞯 |
|                           |              | 🖉 Estilos 🔹 Parágrafo 👻 Fonte 💌 Tan      | nanho da F🗗   🗄 📜 🖅 🗊 🕼 🍏 🗳   |
|                           |              |                                          |                               |
|                           |              | — 🔟 X <sub>2</sub> X'                    | Ω                             |
|                           | teste test   | — 🛄 X, X'                                | Ω                             |
|                           | teste tes    | - X, X'                                  | Ω                             |
|                           | teste test   | - X, X'                                  | Ω                             |
|                           | teste test   | - X, X'                                  | Ω                             |
|                           | teste test   | te teste                                 | Ω                             |
| Justificativa: 🔹          | teste test   | te teste                                 | Ω                             |
| Justificativa: 🔹          | teste test   | te teste                                 | Ω                             |
| Justificativa: 🕯          | teste test   | te teste                                 | Ω                             |
| Justificativa: 🕯          | teste test   | te teste                                 | Ω                             |
| Justificativa: 🔺          | teste test   | te teste                                 | Ω                             |
| Justificativa: 🔺          | teste test   | te teste                                 | Ω                             |
| Justificativa: 🕯          | teste test   | te teste                                 | Ω                             |
| Justificativa: 🕯          | teste test   | te teste                                 | Ω                             |

Portal Administrativo

6- Buscar o material ou serviço

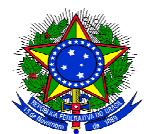

| Portal Administrativo > Cadastrar Requisição de Material                                                                                                  |     |            |
|----------------------------------------------------------------------------------------------------|-----|------------|
| • Ambiente específico - Módulo de Compras                                                                                                    |     |            |
| Destino: COMPRA                                                                                                    |     |            |
| Buscar Material para Inserir Na Lista                                                                                                    |     |            |
| Código 0                                                                                                    |     |            |
| Denominação     papel                                                                                                    |     |            |
| Buscar Material                                                                                                    |     |            |
| 🤯: Alterar Dados do Material 🛛 🧕: Remover Material 🛛 🔇: Cotações                                                                                          |     |            |
| LISTA DE MATERIAIS - GRUPO DE MATERIAL : 16 - MATERIAL DE EXPEDIENTE                                                                                      |     |            |
| Nenhum material inserido                                                                                                    |     |            |
| *O valor total do item é obtido com base no preço médio e proporção da quantidade escolhida em relação ao estoque, podendo ser diferente do valor estimad | ).  |            |
| << Voltar Cancelar Continuar >>                                                                                                    |     |            |
| Portal Administrativo<br>7- Selecionar o material ou serviço                                                                                              |     |            |
| Portal Administrativo > Inclusão de Materiais na Requisição                                                                                               |     |            |
| • Ambiente específico - Módulo de Compras                                                                                                    |     |            |
| 븆: Exibir Detalhes do Material 🛛 摿: Ocultar Detalhes do Material 🛛 🎯: Selecionar Material                                                                 |     |            |
| LISTA DE MATERIAIS ENCONTRADOS (2)                                                                                                    |     |            |
| Código Denominação Unidade de Valo<br>Medida Valo                                                                                                    | r   |            |
| 16006000104 PAPEL A4, 75 GR/M <sup>2</sup> Resma R\$ 19,0                                                                                                 | 1 👆 | $\bigcirc$ |
| 16006000122 PAPEL A4, 75 GR/M², RECICLADO Resma R\$ 9,1                                                                                                   | o 👎 | ٢          |
| - EM ESTOQUE - EM FALTA                                                                                                    |     |            |
| << Voltar Cancelar                                                                                                    |     |            |
|                                                                                                    |     |            |

Portal Administrativo

8 - Informar a quantidade necessária e clicar em "Incluir"

Obs.: Se o item já constar em estoque, como no exemplo abaixo, antes de finalizar a requisição de compras, deverá entrar em contato com a Coordenação de Material e Patrimônio para verificar se o Almoxarifado pode atender a demanda.

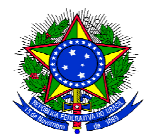

| PORTAL ADMINISTRATIVO > INCLUSÃO DE MATERIAIS NA REQUISIÇÃO                               |                                         |                   |                        |         |  |
|-------------------------------------------------------------------------------------------|-----------------------------------------|-------------------|------------------------|---------|--|
| • Ambiente específico - Módulo de Compras                                                 |                                         |                   |                        |         |  |
| 🖳: Visualizar Processo de Compra                                                          | 🔍: Detalhes do Processo                 | de Compra         |                        |         |  |
| <b>S</b> ituação i                                                                        | DO MATERIAL                             |                   |                        |         |  |
| Em estoque? Sim                                                                           |                                         |                   |                        |         |  |
| REGISTROS DE PREÇO VIGENTES PARA O MATERIAL                                               | Licitações em Andamento para o Material |                   |                        |         |  |
| Não existe um processo de SRP não finalizada para este material.                          | Processo                                | Licitação         | Situação               |         |  |
|                                                                                           | 23007.00013159/2020-86                  | DL 255/2020       | SETOR DE COMPRAS       | Q       |  |
|                                                                                           | 23007.00013157/2020-43                  | PR 268/2020       | SETOR DE COMPRAS       | Q       |  |
|                                                                                           | 23007.00014169/2018-79                  | PR 18/2018        | LICITAÇÃO              | Q       |  |
| Informações do Mat                                                                        | ferial para Inserção                    |                   |                        |         |  |
| Código: 16006000104                                                                       |                                         |                   |                        |         |  |
| Grupo de Material: MATERIAL DE EXPEDIENTE                                                 |                                         |                   |                        |         |  |
| Denominação: PAPEL A4, 75 GR/M <sup>2</sup>                                               |                                         |                   |                        |         |  |
| Especificação: PAPEL A4, MATERIAL PAPEL ALCALINO, COMPRIMENT<br>GRAMATURA 75, COR BRANCA. | O 297, LARGURA 210, APLICAÇ             | ÃO IMPRESSORA L   | ASER E JATO DE TINTA,  |         |  |
| Valor Estimado (R\$): 19,01                                                               |                                         |                   |                        |         |  |
| Unidade Medida: Resma                                                                     |                                         |                   |                        |         |  |
| Foto do Material: 🔯                                                                       |                                         |                   |                        |         |  |
| Quantidade: 🖈 25                                                                          |                                         |                   |                        |         |  |
| Não é possível comprar este material pois ele já faz parte do estoque do A                | LMOXARIFADO CENTRAL. Por                | favor, solicite o | material a este almoxa | rifado. |  |
| Incluir << V                                                                              | oltar Cancelar                          |                   |                        |         |  |
| * Campos de preenchime                                                                    | ento obrigatório.                       |                   |                        |         |  |

Portal Administrativo

9- Clicar em cotações para inserir as cotações de cada item

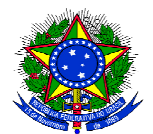

| POR      | TAL ADMINISTRATIVO > CADASTRAR REQUI               | SIÇÃO DE MATERIAL                       |                                                    |                     |                      |                    |   |   |
|----------|----------------------------------------------------|-----------------------------------------|----------------------------------------------------|---------------------|----------------------|--------------------|---|---|
| 2        | Ambiente específico - Módulo de Comp               | ras                                     |                                                    |                     |                      |                    |   |   |
| Desti    | ino: COMPRA                                        |                                         |                                                    |                     |                      |                    |   |   |
|          |                                                    | BUSCAR MATERIAL                         | PARA INSERIR NA LIST                               | A                   |                      |                    |   |   |
|          | <ul><li>Código</li><li>Denomina</li></ul>          | 0<br>ação                               | car Material                                       |                     |                      |                    |   |   |
|          | 🤣: Altera                                          | ar Dados do Material                    | : Remover Material                                 | 🔇: Cotações         |                      |                    |   |   |
| NO       | LISTA DE MATER                                     | IAIS - GRUPO DE MAI                     | TERIAL : 16 - MATERIAL                             | DE EXPEDIENTE       | an Totală            | 1                  | U | 2 |
| 1        | 16006000104 PAPEL A4, 75 GR/M <sup>2</sup>         |                                         | 25                                                 | R\$ 19,             | D1 R\$ 475,33        | ø                  | à | 0 |
|          |                                                    |                                         |                                                    | то                  | otal da Requisição   | <b>: R\$ 475,3</b> | 8 |   |
| °O valor | r total do item é obtido com base no preço médio o | e proporção da quantida<br><< Voltar Ca | de escolhida em relação ao<br>Incelar Continuar >> | estoque, podendo se | r diferente do valor | estimado.          |   |   |

Portal Administrativo

10-Digitar os dados da cotação do material e clicar em "Inserir Cotação", depois selecionar as cotações válidas e clicar em "adicionar cotações"

Obs: No campo "Fonte externa" sempre selecionar a opção "sim". No campo marca, sempre selecionar a opção "SM".

Obs2: Quando o item já possuir cotação válida, não há necessidade de incluir novas cotações.

| PORT/                                                                                                    | AL ADMINISTRATIVO > CADASTRO DE          | COTAÇÕES        |                    |                      |                     |                 |       |
|----------------------------------------------------------------------------------------------------|------------------------------------------|-----------------|--------------------|----------------------|---------------------|-----------------|-------|
|                                                                                                    | • Ambiente específico - Módulo de (      | Compras         |                    |                      |                     |                 |       |
| Está op                                                                                                    | eração permite o cadastro de cotações de | preços para o n | naterial.          |                      |                     |                 |       |
|                                                                                                    |                                          |                 | MATERIAL/S         | Serviço              |                     |                 |       |
| Código                                                                                                    | do Material/Serviço: 16006000104         |                 |                    |                      |                     |                 |       |
|                                                                                                    | Código CATMAT: 317127                    |                 |                    |                      |                     |                 |       |
|                                                                                                    | Denominação: PAPEL A4, 75 GR/M²          |                 |                    |                      |                     |                 |       |
| Grupo de Material: MATERIAL DE EXPEDIENTE                                                                                                    |                                          |                 |                    |                      |                     |                 |       |
| Unidade de Medida: Resma                                                                                                    |                                          |                 |                    |                      |                     |                 |       |
| Especificação: PAPEL A4, MATERIAL PAPEL ALCALINO, COMPRIMENTO 297, LARGURA 210, APLICAÇÃO IMPRESSORA LASER E JATO DE TINTA,<br>GRAMATURA 75, COR BRANCA. |                                          |                 |                    |                      |                     |                 |       |
| Valor Estimado: R\$ 15,03                                                                                                    |                                          |                 |                    |                      |                     |                 |       |
| Preço de Compra: R\$ 0,00                                                                                                    |                                          |                 |                    |                      |                     |                 |       |
| Dados da Cotação de Preços do Material                                                                                                    |                                          |                 |                    |                      |                     |                 |       |
| Fonte Externa: 🐵 Sim 💿 Não                                                                                                    |                                          |                 |                    |                      |                     |                 |       |
| Fornecedor/Fonte Externa: * PAINEL DE PRECOS 5                                                                                                    |                                          |                 |                    |                      |                     |                 |       |
| Marca: * TESTE                                                                                                    |                                          |                 |                    |                      |                     |                 |       |
|                                                                                                    | Valor Cotado: * 20,00                    |                 |                    |                      |                     |                 |       |
|                                                                                                    |                                          |                 |                    |                      |                     |                 |       |
|                                                                                                    |                                          |                 |                    |                      |                     |                 |       |
| Inserir Cotacão                                                                                                    |                                          |                 |                    |                      |                     |                 |       |
|                                                                                                    |                                          | _               |                    | ~                    |                     |                 |       |
|                                                                                                    | 🛎: Visualizar                            | Arquivo 💱:      | Editar Cotação d   | e Preços  🕲: Remo    | over Cotação de Pre | eços            |       |
| Сота                                                                                                    | ções de Preços Associadas (5)            |                 |                    |                      |                     |                 |       |
| Válidas                                                                                                    | Fornecedor/Fonte Externa                 | Marca           | Valor Cotado       | Data da Cotação      | Proc. de Origem     | Nome do Arquivo |       |
| <b>V</b>                                                                                                    | PAINEL DE PREÇOS 1                       | TESTE           | R\$ 18,50          | 29/09/2020           |                     | PAPEL 1.pdf     | 🍐 🔯 🥑 |
| $\checkmark$                                                                                                    | PAINEL DE PREÇOS 2                       | TESTE           | R\$ 18,99          | 29/09/2020           |                     | PAPEL 2.pdf     | 📥 🥪 🥑 |
| V                                                                                                    | PAINEL DE PREÇOS 3                       | TESTE           | R\$ 19,55          | 29/09/2020           |                     | PAPEL 3.pdf     | 📥 🥪 🥑 |
|                                                                                                    | PAINEL DE PREÇOS 4                       | TESTE           | R\$ 18,00          | 20/06/2019           |                     | PAPEL 4.pdf     | 📥 🥪 🧃 |
|                                                                                                    | MÉDIA PAINEL DE PREÇOS 08/05/2018        | TESTE           | R\$ 15,03          | 08/05/2018           |                     |                 | 🥪 🥑   |
|                                                                                                    |                                          |                 | 0.1                |                      |                     |                 |       |
|                                                                                                    |                                          | Adicio          | nar Cotações    <- | < voitar    Cancelar |                     |                 |       |

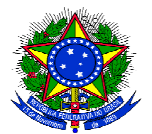

11- Após inserir as cotações de todos os itens, clicar em "Continuar" PORTAL ADMINISTRATIVO > CADASTRAR REQUISIÇÃO DE MATERIAL

| L       | • Ambiente específico - Mó           | ódulo de Compras       |                   |                            |                    |                    |                 |     |
|---------|--------------------------------------|------------------------|-------------------|----------------------------|--------------------|--------------------|-----------------|-----|
| Des     | stino: COMPRA                        |                        |                   |                            |                    |                    |                 |     |
|         |                                      | Busc                   | AR MATERIAL       | PARA INSERIR NA LIS        | ГА                 |                    |                 |     |
|         |                                      | 🔘 Código               | 0                 |                            |                    |                    |                 |     |
|         |                                      | Oenominação            |                   |                            |                    |                    |                 |     |
|         |                                      |                        | Buse              | car Material               |                    |                    |                 |     |
|         |                                      | 😺: Alterar Dad         | los do Material   | 🤯: Remover Material        | 🧔: Cotações        |                    |                 |     |
|         | Li                                   | ISTA DE MATERIAIS -    | GRUPO DE MAT      | TERIAL : 16 - MATERIA      | DE EXPEDIENT       | E                  |                 |     |
| N       | Código Denominação                   |                        |                   | Quanti                     | dade Va            | lor Tot            | al*             |     |
|         | 1 16006000104 PAPEL A4, 75 GR/       | /M²                    |                   | 25                         | R\$ 19             | ,01 R\$ 475        | 5,33 👳          | ق 🔕 |
|         |                                      |                        |                   |                            | I                  | lotal da Requisi   | ção: R\$ 475,33 |     |
| *O valo | or total do item é obtido com base r | no preço médio e propo | orção da quantida | de escolhida em relação ao | estoque, podendo s | er diferente do va | ilor estimado.  |     |
|         |                                      |                        | << Voltar Ca      | ncelar Continuar >>        |                    |                    |                 |     |
|         |                                      |                        |                   |                            |                    |                    |                 |     |

Portal Administrativo

12- Conferir todos os dados da requisição de compras e clicar em "Gravar e Enviar"

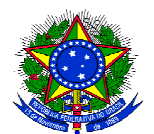

PORTAL ADMINISTRATIVO > ENVIAR REQUISIÇÃO DE MATERIAL

• Ambiente específico - Módulo de Compras

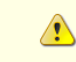

Atenção! Para facilitar o processo de conferência do material no momento da entrega, insira, no campo "Observações", suas informações de contato como endereço de e-mail atual e telefone para contato. Essas informações são fundamentais para que, no momento da entrega do material, o solicitante seja convocado ao setor responsável pelo recebimento dos materiais para certificar-se de que o referido material está de acordo com o especificado.

|                                                          | DADOS DA REQUISIÇÃO                                                                     |                                                                      |                              |  |  |
|----------------------------------------------------------|-----------------------------------------------------------------------------------------|----------------------------------------------------------------------|------------------------------|--|--|
|                                                          |                                                                                         |                                                                      |                              |  |  |
| Tipo da Requisição: REQ                                  | UISIÇÃO DE MATERIAL                                                                     |                                                                      |                              |  |  |
| Grupo de Material: 16 -                                  |                                                                                         |                                                                      |                              |  |  |
| Unidade Requisitante: 110                                | 10806 - COORD LICITACAO E COMPRAS / CLC                                                 |                                                                      |                              |  |  |
| Unidade Responsável: 110                                 | 10806 - COORD LICITACAO E COMPRAS (11.01.0                                              | 8.06)                                                                |                              |  |  |
| Objeto da Requisição: teste                              | e teste teste                                                                           |                                                                      |                              |  |  |
| Justificativa: teste                                     | e teste teste                                                                           |                                                                      |                              |  |  |
| Prioridade: Méd                                          | ia                                                                                      |                                                                      |                              |  |  |
| Data para contratação: 13/10/2020                        |                                                                                         |                                                                      |                              |  |  |
| Arquivo anexado: Relatório PGC, ETP e Mapa de Preços.pdf |                                                                                         |                                                                      |                              |  |  |
| Observações: teste teste                                 |                                                                                         |                                                                      |                              |  |  |
| Usuário: 1154456 - JOSELIA ANDRADE DA SILVA              |                                                                                         |                                                                      |                              |  |  |
| Destino da Requisição: Envi                              | iado para Compra                                                                        |                                                                      |                              |  |  |
| Valor da Requisição: R\$ 4                               | 175,33                                                                                  |                                                                      |                              |  |  |
| Opção Orçamentária: NEN                                  | HUMA OPÇÃO FOI SELECIONADA                                                              |                                                                      |                              |  |  |
|                                                          |                                                                                         |                                                                      |                              |  |  |
|                                                          | EQUIPE DE PLANEJAMENTO                                                                  |                                                                      |                              |  |  |
| Nome                                                     | Siape                                                                                   |                                                                      |                              |  |  |
| EMERSON FRANCO SANTA BARBARA                             | 1730996                                                                                 |                                                                      |                              |  |  |
| JOSELIA ANDRADE DA SILVA                                 | 1154456                                                                                 |                                                                      |                              |  |  |
|                                                          |                                                                                         |                                                                      |                              |  |  |
|                                                          | EQUIPE DE ATESTE                                                                        |                                                                      |                              |  |  |
| Nome                                                     | Siape                                                                                   |                                                                      |                              |  |  |
| EMERSON FRANCO SANTA BARBARA                             | 1730996                                                                                 |                                                                      |                              |  |  |
|                                                          |                                                                                         |                                                                      |                              |  |  |
|                                                          | LISTA DE MATERIAIS                                                                      |                                                                      |                              |  |  |
| Nº Código Denominação                                    | Especificação                                                                           | Unid. de<br>Medida                                                   | Quant. Processo<br>de Compra |  |  |
| 1 16006000104 PAPEL A4, 75 GR/M <sup>2</sup>             | PAPEL A4, MATERIAL PAPEL AL<br>297, LARGURA 210, APLICAÇÃ<br>JATO DE TINTA, GRAMATURA 7 | CALINO, COMPRIMENTO<br>O IMPRESSORA LASER E Resma<br>'5, COR BRANCA. | 25                           |  |  |
|                                                          |                                                                                         |                                                                      |                              |  |  |
|                                                          |                                                                                         |                                                                      |                              |  |  |

Gravar Gravar e Enviar << Voltar Cancelar

Portal Administrativo

<u>Obs1.: Se a requisição for do tipo "Nacional – Para Novo SRP", ao clicar em gravar e enviar, o cadastro dessa requisição será finalizado e na tela seguinte verá o número da sua requisição de compras.</u>

Porém, se a requisição for do tipo "Nacional – Não registro de preços" será necessário solicitar autorização orçamentária, conforme a tela a seguir.

Obs2.: Caso a requisição tenha muitos itens e seja necessário editar e finalizar em outro momento, pode clicar em "Gravar" e posteriormente voltar a editar essa requisição no Portal Admin > Requisições > Material/Serviço > Compra > Modificar Requisição.

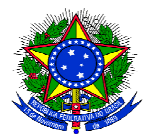

13-Para requisição do tipo "Nacional – Não Registro de Preços", clicar em "Solicitar Autorização"

| PORTAL ADMINISTRATIVO > VÍNCULO ORÇAMENTÁRIO DE REQUISIÇÕES                                                                                                    |                                                             |
|----------------------------------------------------------------------------------------------------|-------------------------------------------------------------|
| • Ambiente específico - Módulo de Compras                                                                                                    |                                                             |
| Para que esta requisição seja ENVIADA para atendimento, é necessária uma vinculação com o orçamento distribuído para a sua unidad<br>deverá arcar com a despesa.<br><b>Tipo da Requisição:</b> REQUISIÇÃO DE MATERIAL | de ou outra unidade que                                     |
| VÍNCULO ORÇAMENTÁRIO DE REQUISIÇÕES                                                                                                    |                                                             |
| DADOS DA UNIDADE                                                                                                    |                                                             |
| Unidade: COORD LICITACAO E COMPRAS (11.01.08.06)<br>SALDO TOTAL DA UNIDADE: R\$ 0,00 (SALDO NEGATIVO - REQUISIÇÃO DEVE PASSAR POR AUTORIZAÇÃO)                                                                        |                                                             |
| DADOS DO ORÇAMENTO DA UNIDADE (CUSTEIO)                                                                                                    |                                                             |
| Orçamento para REQUISIÇÃO DE MATERIAL:                                                                                                    | <b>R\$ 0,00</b><br>Oficial: R\$ 0,00<br>Negociado: R\$ 0,00 |
| Valor da Requisição:                                                                                                    | R\$ 475,33                                                  |
| Saldo em CUSTEIO Após o Débito:                                                                                                    | R\$ -475,33                                                 |
| OPÇÕES ORÇAMENTÁRIAS                                                                                                    |                                                             |
| Solicitar Autorização<br>Solicitar autorização parcial ou que outra<br>unidade arque com a despesa.                                                                                                    |                                                             |
| << Voltar Cancelar                                                                                                    |                                                             |

Portal Administrativo

14- Informar a Unidade para Autorização e clicar em "Solicitar Autorização" Portal administrativo > Vínculo Orçamentário de Requisições -> Solicitar Autorização

| • Ambiente específico - Módulo de Compras                                                                                                    |  |  |  |  |
|----------------------------------------------------------------------------------------------------|--|--|--|--|
| Abaixo, selecione a unidade responsável por autorizar a despesa. Vale salientar que a unidade para autorização não pode ser a própria unidade requisitante. |  |  |  |  |
| Solicitar Autorização                                                                                                    |  |  |  |  |
| Tipo: REQUISIÇÃO DE MATERIAL                                                                                                    |  |  |  |  |
| Unidade Requisitante: COORD LICITACAO E COMPRAS (11.01.08.06)                                                                                               |  |  |  |  |
| Valor da Requisição: R\$ 475,33                                                                                                    |  |  |  |  |
| Valor Mínimo para Autorização: R\$ 475,33                                                                                                    |  |  |  |  |
| Unidade para Autorização: * PRO-REITORIA DE PLANEJAMENTO                                                                                                    |  |  |  |  |
| Solicitar Autorização << Voltar Cancelar                                                                                                    |  |  |  |  |
| * Campos de preenchimento obrigatório.                                                                                                    |  |  |  |  |
| << Opções Orçamentárias                                                                                                    |  |  |  |  |
| Clique aqui para voltar para as opções orçamentárias.                                                                                                    |  |  |  |  |
|                                                                                                    |  |  |  |  |

Obs: Para material de consumo, o sistema necessita que o requisitante digite a unidade para autorização. Para material permanente, o requisitante tem apenas a opção de selecionar a opção "UFRB"

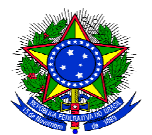

15-Salvar o número da requisição gerada pelo SIPAC para controle e acompanhamento da sua unidade.

PORTAL ADMINISTRATIVO > VÍNCULO ORÇAMENTÁRIO DE REQUISIÇÕES > COMPROVANTE

A requisição foi cadastrada com sucesso, porém está pendente de autorização orçamentária. Para que ela seja encaminhada para autorização orçamentária e posterior atendimento, é necessário que a chefia da unidade e o gestor do orçamento da sua unidade realizem as respectivas autorizações
 Ambiente específico - Módulo de Compras

| 🔍: Consultar Requisição                                       |  |  |  |  |
|---------------------------------------------------------------|--|--|--|--|
| Dados da Requisição                                           |  |  |  |  |
| Requisição: 328/2020 🔍                                        |  |  |  |  |
| TIPO: REQUISIÇÃO DE MATERIAL                                  |  |  |  |  |
| Status: AGUARD. AUTORIZAÇÃO ORÇAMENTÁRIA                      |  |  |  |  |
| Opção Orçamentária: SOLICITAR AUTORIZAÇÃO ORÇAMENTÁRIA        |  |  |  |  |
| Solicitação de Autorização: 114                               |  |  |  |  |
| Unidade Requisitante: COORD LICITACAO E COMPRAS (11.01.08.06) |  |  |  |  |
| Unidade de Custo: PRO-REITORIA DE PLANEJAMENTO (11.01.06)     |  |  |  |  |
| Valor da Requisição: R\$ 475,33                               |  |  |  |  |
| Valor da Solic. de Autorização: R\$ 475,33                    |  |  |  |  |
| Solicitante: JOSELIA ANDRADE DA SILVA                         |  |  |  |  |
| Data de Cadastro: 01/10/2020                                  |  |  |  |  |